# 吉林省高值医用耗材集中采购系统 交易系统配送关系维护操作手册 (配送企业)

一、登录系统

打开浏览器,输入吉林省药械采购服务平台网址 http://www.jlyycg.com.cn/,点击页面左上角"进入耗材系统",如图 (1)所示:

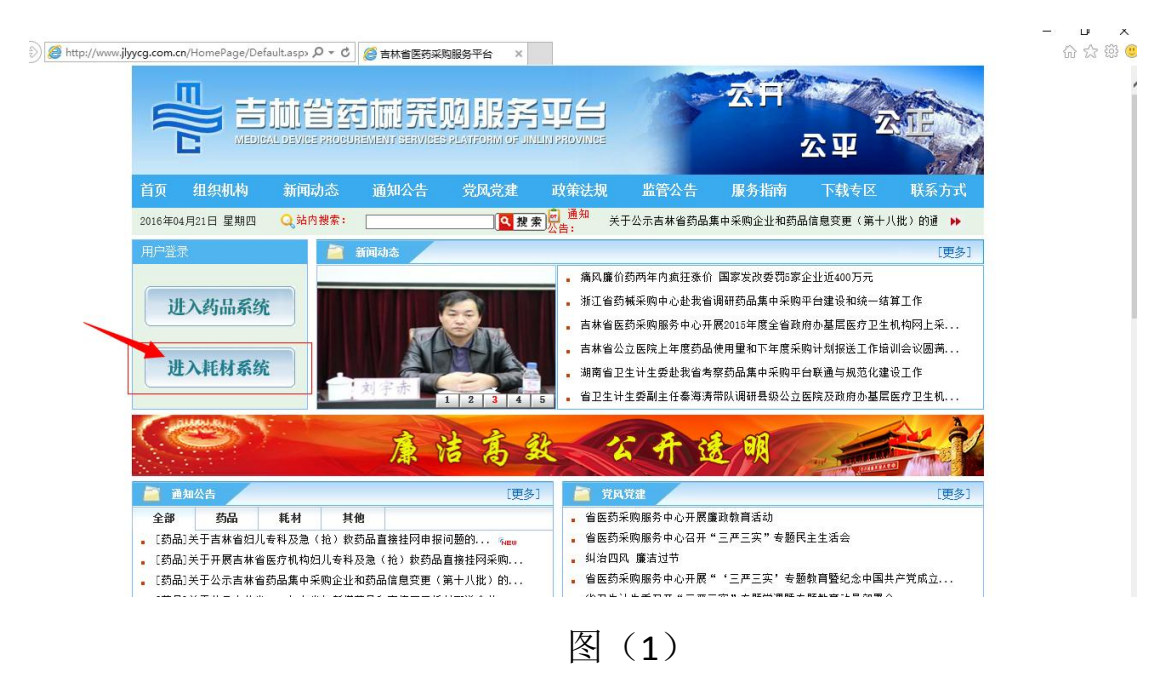

再点击"新系统登录"进入系统登陆页。

如图(2)所示:

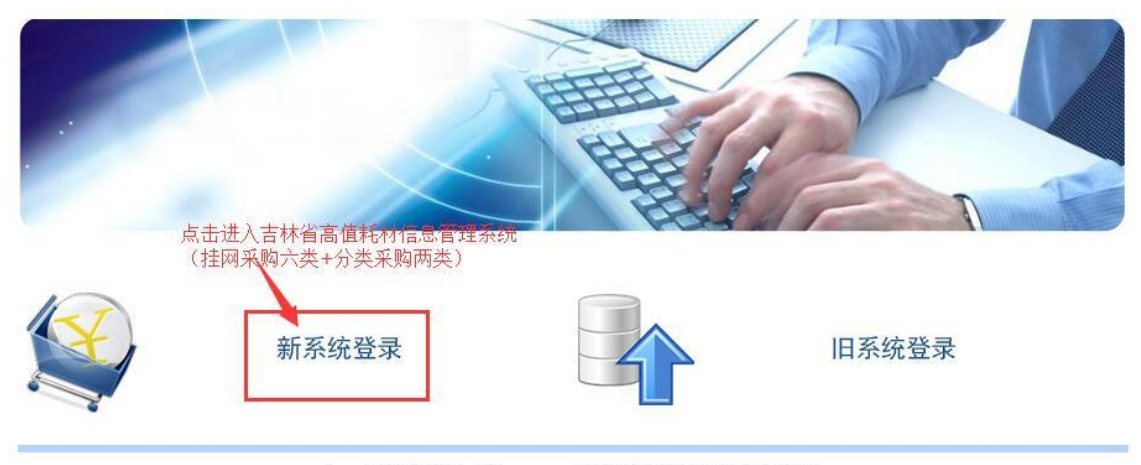

Copyright 2009.All rights reserved 吉林省医药采购服务中心 版权所有 吉ICP备10002116号 互联网药品信息服务资格证书 证书编号:(吉)-非经营性-2010-0002

### 图(2)

#### 二、进入系统

在页面中输入用户名、密码及验证码后,点击【登录】进入系统, 如图(3)所示:

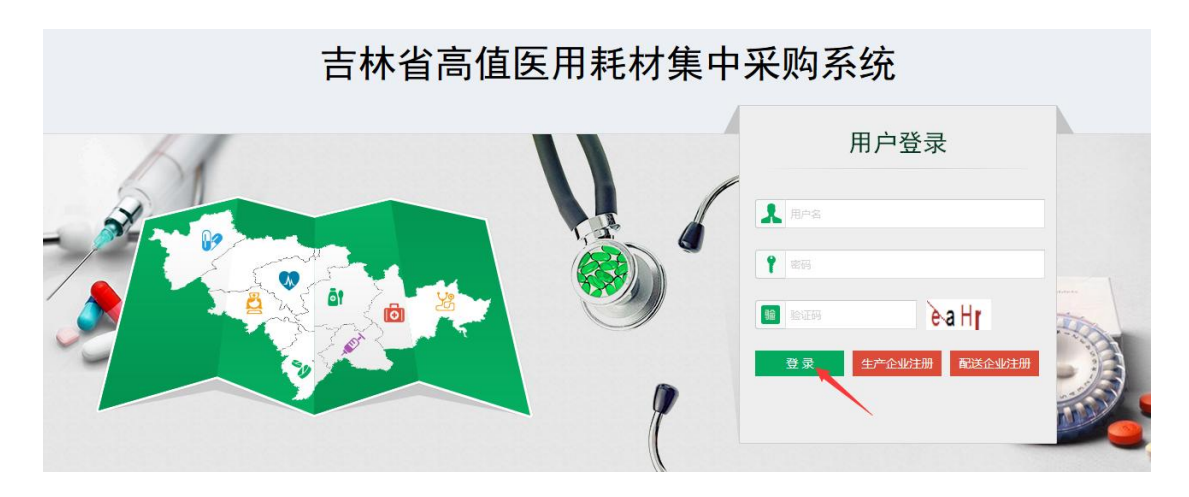

图(3)

| 吉林省高值医用耗材集中采购系统 |                   | <mark>4</mark> 能改密码 10) ) | 退 出 |
|-----------------|-------------------|---------------------------|-----|
| 交易系统            |                   |                           |     |
|                 | 最新公律              | 告 更多>>                    |     |
|                 |                   |                           |     |
|                 |                   |                           |     |
| 招标系统            | 监管系统              |                           |     |
| 基础数据库系统         |                   |                           | 1   |
| 8               | 版权所有: 吉林省医药采购服务中心 |                           |     |
|                 |                   |                           |     |

点击系统主界面的【**交易系统**】进入交易系统,如图(4)

图(4)

## 三、建立配送关系

1. 确认或拒绝配送关系,签订合同有效时间。

进入系统界面后,点击左侧菜单的"配送关系管理模块"后,

| 点击 | 【确认\拒绝配送关系】菜单项, | 如图 5 |
|----|-----------------|------|
|----|-----------------|------|

| 吉林省高值医用耗材交易      | 易系统 ≡    |                      |          |          |               | e                        | 40         | 🖸 返回主界面 🛛 🤦 修改密码               | 🕐 退 🗄      |
|------------------|----------|----------------------|----------|----------|---------------|--------------------------|------------|--------------------------------|------------|
|                  | 首页 码     | 承认/拒绝配送★             |          |          |               |                          |            |                                |            |
| N                | 申报企业名称:  | 请输入                  |          | 生产企业名称:  | 请输入           | 注册证编号: 请                 | 输入         |                                |            |
| 菜单               | 配送确认状态:  | 一全部一                 | •        | 查询       |               |                          |            |                                |            |
| - 🦏 配送关系管理 🛛 🗸 🗸 | 配送企业列表   |                      |          |          |               |                          |            |                                | -          |
| O 确认/拒绝配送关系      | □ 状态     | 合同有效期                | 组件编号     | 目录分类     | 组件名称          | 注册证规格                    |            | 注册证型号                          | 产地         |
| ■ 采购配送管理 《       | 1 🗌 🔳 未确 | <u>کا 2017-03-25</u> | 00004982 | 介入诊断和治疗产 | 环形肺静脉标测导管     | 二十极: LP30F7L20(141)15(0. | 65) 、 LP _ | 二十极: LP3OF7L2O(141)15(0.65)、LF | > 国产       |
| つ 退货管理 く         |          |                      |          |          |               |                          |            |                                |            |
| ▲ 子用户管理 <        |          |                      |          |          |               |                          |            |                                |            |
|                  |          |                      |          |          |               |                          |            |                                |            |
|                  |          |                      |          |          |               |                          |            |                                |            |
|                  | 1        |                      |          |          |               |                          |            |                                |            |
|                  |          |                      |          | м        | ≪  □ ♯ 1 页  ▶ | ▶ 10 ▼                   |            | 1 - 1                          | ⊥<br>共 1 条 |
|                  |          |                      |          | 确认配送关系   | 拒绝昏迷关系        | 确认全部配送关系                 |            |                                |            |
|                  |          |                      |          |          |               |                          |            |                                |            |

#### 图(5)

在配送企业列表中,可逐条建立或一次性全部建立配送关系。 具体操作方法如下:一、逐条建立配送关系:勾选列表中"未确 认"状态产品,点击页面下面"确认配送关系"或"拒绝配送关 系"。二、一次性全部建立配送关系:勾选列表中"未确认"状态 产品,点击页面下面"确认全部配送关系"。当状态栏显示状态【已 确认】时,配送关系当即生效。如图 6

| 吉林省高值医用耗材交易 | 易系统 ≡                   |                            | e" 4"                          | 🖸 返回主界面 🛛 修改密码                 | 🕘 退 出       |
|-------------|-------------------------|----------------------------|--------------------------------|--------------------------------|-------------|
| 古林省仁邦科技有限公司 | 首页 确认/拒绝甄送: ×           |                            |                                |                                |             |
| ●欢迎您!       | 甲报企业名称: 清输入             | 生产企业名称: 请输入                | 注册证编号: 请输入                     |                                | <b>^</b>    |
| 菜单          | ■                       | ▼                          |                                |                                |             |
| 傳 副送关系管理 ~  | 配送企业列表                  |                            |                                |                                | -           |
| ○ 确认/拒绝配送关系 | 大志 合同有效期 组              | 自件编号 目录分类 组件名称             | 注册证规格                          | 注册证型号                          | 产地          |
| ■ 采购配送管理 〈  | 1 🗹 💻 已确认 2017-03-25 00 | 0004982 介入诊断和治疗产 环形肺静脉标测导管 | 二十极: LP30F7L20(141)15(0.65)、LP | 二十极: LP30F7L20(141)15(0.65)、LP | 国产          |
| ◎ 退货管理 〈    |                         |                            |                                |                                |             |
| ▲ 子用户管理 <   |                         |                            |                                |                                |             |
|             |                         |                            |                                |                                |             |
|             |                         |                            |                                |                                |             |
|             |                         |                            |                                |                                |             |
|             |                         |                            |                                |                                |             |
|             |                         |                            |                                |                                | 6           |
|             | •                       |                            |                                |                                |             |
|             |                         | □ 共1页 ▷ ►                  | 10 💌                           | 1-1 ‡                          | <b>キ1</b> 奈 |
|             |                         | 确认题送关系 把缩图送关系              | 确认全部唱选关系                       |                                |             |
|             |                         |                            |                                |                                | -           |
|             | 版权所有:吉林省医药采购服务中心        |                            |                                |                                | Version 2.0 |

图 (6)

注:确认(拒绝)配送关系时,同时也是对合同有效期的确认(拒绝),请各单位注意合同有效期时间。

2. 合同失效后,确认新配送关系合同有效期

合同失效后,须生产企业重新修改合同效期,再由配送企业 重新确认。具体操作为:点击列表内合同有效期(红色标识处), 弹出窗口,在操作列"选择确认或者拒绝",确认后状态显示为已 确认,合同有效期更新成功。如图7

| 首页      | 确认/拒绝雷波       | <u>t</u> . × |          |                             |                      |            |                      |             |                 |                                          |                    |
|---------|---------------|--------------|----------|-----------------------------|----------------------|------------|----------------------|-------------|-----------------|------------------------------------------|--------------------|
| 组件编     | <b>号:</b> 请输入 |              |          | 目录分类:                       | 一全部一                 | -          | 组件名称:                | 请输入         |                 |                                          | ^                  |
| 申报企业名   | <b>称:</b> 请输入 |              |          | 生产企业名称:                     | 请输入                  |            | 注册证编号:               | 请输入         |                 |                                          |                    |
| 配送确认状   | 态: 一全部-       | -            | -        | 查询                          |                      |            |                      |             |                 |                                          |                    |
|         |               |              |          |                             |                      |            |                      |             |                 |                                          |                    |
| 配送企业列表  |               |              |          |                             |                      |            |                      |             |                 |                                          | -                  |
| □ ₩     | (态 合)         | 有效期          | 组件编号     | 目录分类                        | 组件名                  | 3称         | 注册证规格                |             | 注               | 册证型号                                     | 产地                 |
| 1 🗆 🔳   | 三确认 201       | 7-08-30      | 00004982 | 介入诊断和治疗产                    | <sup>∞</sup> ₁ 环形肺静脉 | 标测导管       | 二十极: LP30F7L20(141)1 | 5(0.65)、LP  | 二十极: LP30F7     | L20(141)15(0.65                          | )、LP 国产            |
|         |               |              |          |                             |                      |            |                      |             |                 |                                          |                    |
|         |               |              |          |                             |                      |            |                      |             |                 |                                          |                    |
|         |               |              |          |                             |                      |            |                      |             |                 |                                          |                    |
|         |               |              |          |                             |                      |            |                      |             |                 |                                          |                    |
|         |               |              |          |                             |                      |            |                      |             |                 |                                          |                    |
|         |               |              |          |                             |                      |            |                      |             |                 |                                          | 5                  |
|         |               |              |          |                             |                      |            |                      |             |                 |                                          |                    |
| •       |               |              |          |                             |                      |            |                      |             |                 |                                          | <b>F</b>           |
|         |               |              |          | 1-                          | • <•   <u>1</u>      | <br>1页 ▶ ► | 10 -                 |             |                 | 1                                        | -1 共1条             |
|         |               |              |          |                             |                      |            |                      |             |                 |                                          |                    |
|         |               |              |          |                             |                      |            |                      |             |                 |                                          |                    |
| 吉林省咼值的  | 5日耗材交易        | 易糸统 ■        |          |                             |                      |            |                      |             |                 | 4 10 10 10 10 10 10 10 10 10 10 10 10 10 | 「西 🔍 修改密码          |
| 6同有效期   |               |              |          |                             |                      |            | ×                    |             |                 |                                          |                    |
| 合同有效    | 期维护状态列表       |              |          |                             |                      |            |                      | ś           | 目件名称: 请输        | λ                                        |                    |
| 菜单生产    | 企业编号          | 生产企业名称       | <u>۶</u> | 执行合同有效期                     | 维护合同有效期              | 状态         |                      | 注f          | 册证编号: 请输        |                                          |                    |
| 40 1 HC | 、\$00087 乐著   | (北京)医疗器病     | 服份有限公    | 2017-03-25                  | 2017-08-30           | 提交未确认      | 同意拒绝                 |             |                 |                                          |                    |
| 0       |               |              |          |                             |                      |            |                      |             |                 |                                          |                    |
| -       |               |              |          |                             |                      |            |                      |             |                 |                                          |                    |
| 0       |               |              |          |                             |                      |            |                      | 注册          | 肝证规格            | 2                                        | 主册证型号              |
|         |               |              |          |                             |                      |            |                      | .十极: LP30F7 | L20(141)15(0.65 | )、LP 二十极:LP3OF                           | F7L20(141)15(0.65) |
| -       |               |              |          |                             |                      |            |                      |             |                 |                                          |                    |
|         |               |              |          |                             |                      |            |                      |             |                 |                                          |                    |
|         |               |              |          |                             |                      |            |                      |             |                 |                                          |                    |
|         |               |              |          |                             |                      |            |                      |             |                 |                                          |                    |
|         |               |              |          | — 开 [ 贝 ] <sup>20</sup> [ ] |                      |            |                      |             |                 |                                          |                    |
| _       |               |              |          |                             |                      |            |                      |             |                 |                                          |                    |
|         |               | •            |          |                             |                      |            |                      |             |                 |                                          |                    |
|         |               |              |          |                             |                      | 14         | ≪ □                  | 10 -        |                 |                                          | 1 -                |

图(7)